## Instruktion för att skapa en blogg i Blogger

Webbgruppen vid Bibliotek & lärandersurser, Högskolan i Borås 2008-02-06

## Följ skärmdumparnas instruktioner steg för steg.

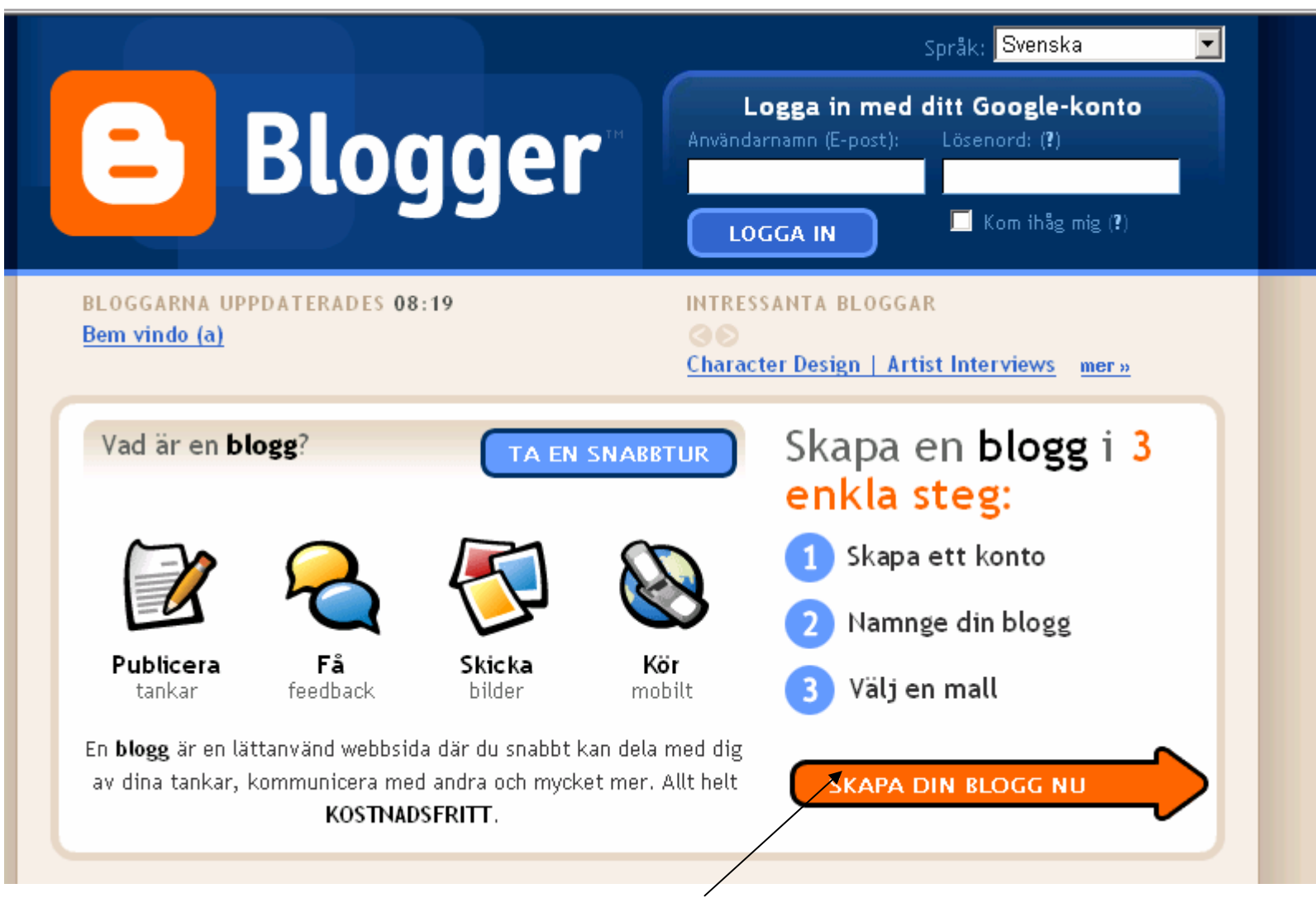

Klicka på pilen för att gå vidare

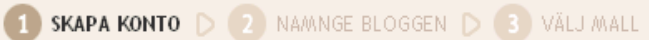

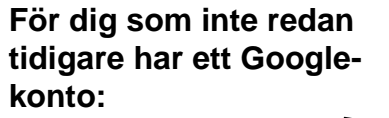

Visningsnamn innebär ett namn som du väljer att kalla dig när du gör inlägg\_

| Då skapas ett Google-konto<br>Google-konto, t.ex. hos Gn | ) som du kan använda för andra Google-tjänster.<br>nail, Google-grupper eller Orkut, bör du <mark>logga in</mark> | . Om du reda <u>n har ett</u><br>först                                                                                                    | Google-ke                                                    |
|----------------------------------------------------------|----------------------------------------------------------------------------------------------------|----------------------------------------------------------------------------------------------------|--------------------------------------------------------------|
| - <b>postadress</b><br>måste finnas redan)               |                                                                                                    | Du använder denna adress<br>för att logga in på Blogger<br>och andra tjänster från<br>Google. Vi uppger den<br>aldrig för tredje part utan<br>ditt tillstånd. | visningsna<br>godkänn<br>användarv<br>och klicka<br>Fortsätt |
| škriv e-postadressen på nytt                             |                                                                                                    | Ange din e-postadress<br>igen och se till att den<br>inte innehåller några<br>skrivfel.                                                                       |                                                              |
| inge ett lösenord                                        | Säkert lösenord:                                                                                                  | Måste vara minst 8 tecken<br>långt.                                                                                                    |                                                              |
| ikriv in lösenordet igen                                 |                                                                                                    |                                                                                                    |                                                              |
| /isningsnamn                                             |                                                                                                    | Det namn som används för<br>att signera dina<br>bloggposter.                                                                                                  |                                                              |
| Dr dverifiering                                          | nigo sm                                                                                                    | Skriv in de tecken du ser<br>på bilden till vänster.                                                                                                    |                                                              |
| /illkorsgodkännande                                      | Jag godkänner <u>Användarvillkoren</u>                                                                            | Ange att du har läst och<br>förstått användarvillkoren                                                                                                    |                                                              |

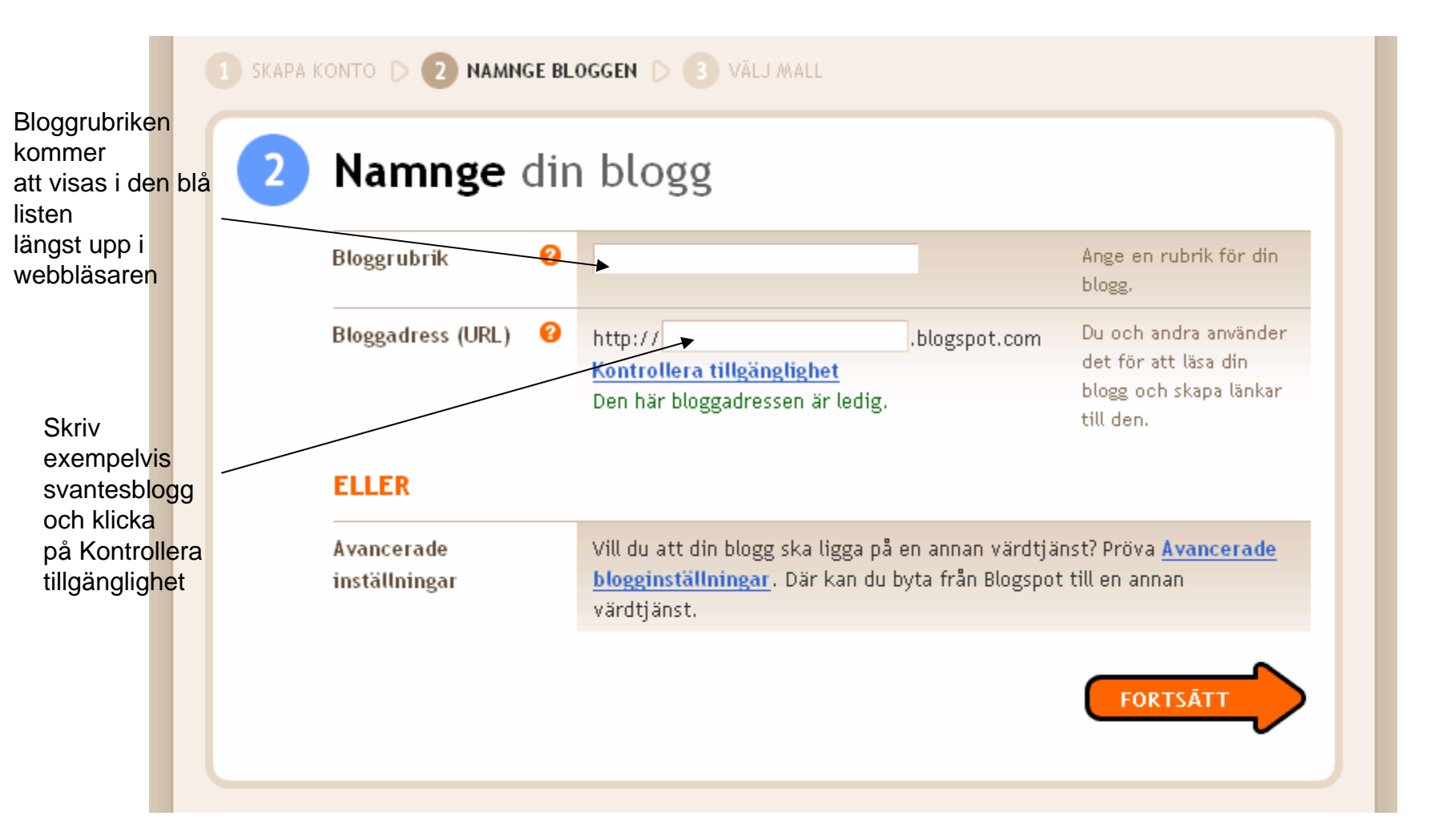

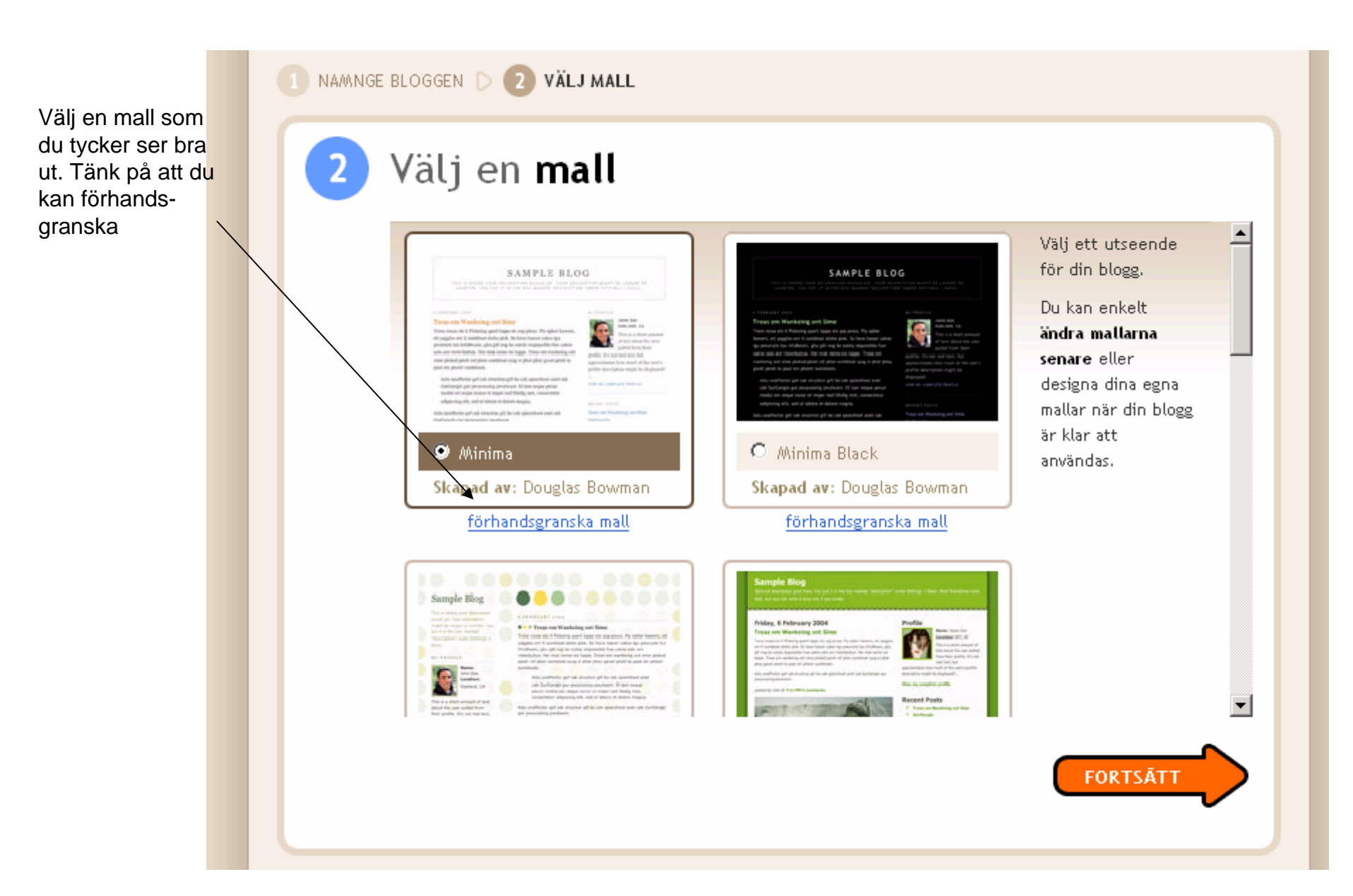

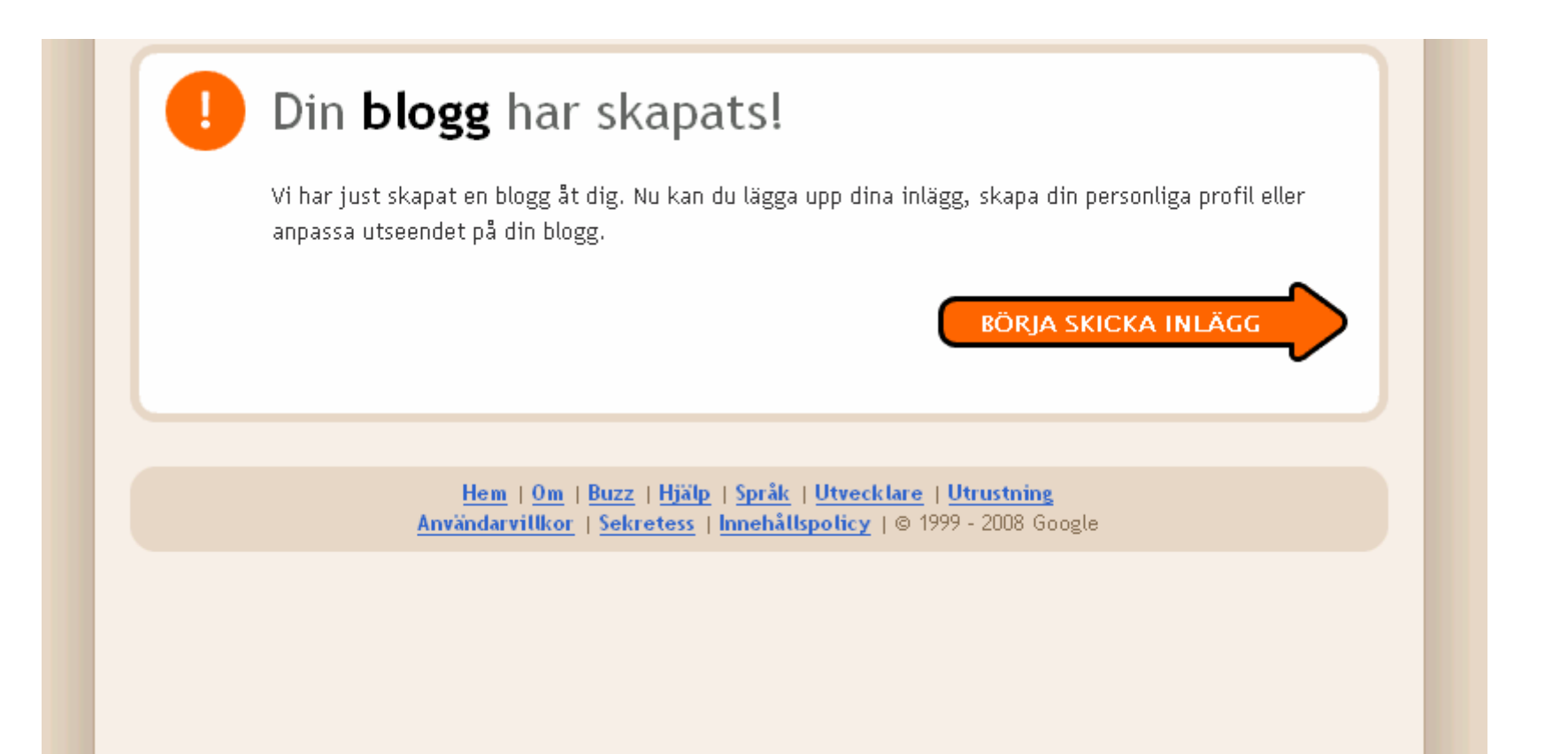

Istället för att skriva ditt första inlägg, ska du börja med att göra några inställningar. Klicka på Inställningar

| Namnet på din blogg kommer att synas här.                                                                                                    |  |
|----------------------------------------------------------------------------------------------------|--|
| Inlägg Inställningar Mall Visa blogg                                                                                                    |  |
| Skapa <u>Redigera inlägg</u> <u>Granska kommentarer</u>                                                                                                    |  |
| Titel: Redigera HTML Skriv                                                                                                    |  |
| Typsnitt $\mathbf{T}_{\mathbf{T}}$ $\mathbf{b}$ $\mathbf{T}_{\mathbf{T}}$ $\mathbf{b}$ $\mathbf{T}_{\mathbf{T}}$ $\mathbf{T}_{\mathbf{T}}$ $\mathbf{b}$ $\mathbf{T}_{\mathbf{T}}$ $\mathbf{b}$ $\mathbf{T}_{\mathbf{T}}$ $\mathbf{b}$ $\mathbf{T}_{\mathbf{T}}$ $\mathbf{b}$ $\mathbf{T}_{\mathbf{T}}$ $\mathbf{b}$ $\mathbf{T}_{\mathbf{T}}$ $\mathbf{b}$ $\mathbf{T}_{\mathbf{T}}$ $\mathbf{b}$ $\mathbf{T}_{\mathbf{T}}$ $\mathbf{b}$ $\mathbf{T}_{\mathbf{T}}$ $\mathbf{b}$ $\mathbf{T}_{\mathbf{T}}$ $\mathbf{b}$ $\mathbf{T}_{\mathbf{T}}$ $\mathbf{T}_{\mathbf{T}}$ $\mathbf{b}$ $\mathbf{T}_{\mathbf{T}}$ $\mathbf{b}$ $\mathbf{T}_{\mathbf{T}}$ $\mathbf{b}$ $\mathbf{T}_{\mathbf{T}}$ $\mathbf{b}$ $\mathbf{T}_{\mathbf{T}}$ $\mathbf{b}$ $\mathbf{T}_{\mathbf{T}}$ $\mathbf{b}$ $\mathbf{T}_{\mathbf{T}}$ $\mathbf{T}_{\mathbf{T}$ $\mathbf{T}_{\mathbf{T}}$ $\mathbf{T}_{\mathbf{T}$ $\mathbf{T}_{\mathbf{T}$ $\mathbf{T}$ |  |
|                                                                                                    |  |
|                                                                                                    |  |
|                                                                                                    |  |
|                                                                                                    |  |
|                                                                                                    |  |
|                                                                                                    |  |
| ► <u>Alternativ för inläg</u> Etiketter för det här inlägget:                                                                                                    |  |
| Nu sparas utkast automatiskt i Blogger! –?? 🔤 / = Kursiv, P = Publicera, S = Spara, D = Utkast <u>mer</u>                                                                                                    |  |
| PUBLICERA INLAGG SPARA NU                                                                                                    |  |
|                                                                                                    |  |

Du kan göra många inställningar i din blogg. Vi rekommenderar att du åtminstone tittar närmare under flikarna Grundläggande, Kommentarer och Tillstånd

| Inställninga                                    | ar <u>Mall Visa</u>                                                                                                    | blogg                                                                                                    |                                                                                             |                                                                                     |        |          |
|-------------------------------------------------|----------------------------------------------------------------------------------------------------|----------------------------------------------------------------------------------------------------|---------------------------------------------------------------------------------------------|-------------------------------------------------------------------------------------|--------|----------|
| Grundläggande Publ                              | icering Formatering                                                                                                    | Kommertarer                                                                                                    | Arkivering                                                                                  | Webbplats-feed                                                                      | E-post | Tillstär |
| Titel                                           | 23 saker på BLR                                                                                                    |                                                                                                    |                                                                                             |                                                                                     |        |          |
| Beskrivning                                     | Blogg för perso<br>23 saker våren<br>Maximalt 500 tecken.                                                                                 | nalen vid BLR<br>2008.                                                                                                    | under fort                                                                                  | bildningskurse                                                                      | en 🔺   |          |
| Lägg till din blogg i våra<br>listor?           | Nej<br>En blogg på blogglistar<br>för Blogger, Blogger P<br>din blogg att visas på d<br>Internet. Denna blogg<br>du inte väljer att dölj: | i kan länkas till från<br>lay och Nästa blogg<br>Jessa ställen men d<br>kommer fortfarand<br>i den. <u>Redigera vis</u> . | i Blogger.com, s<br>. Om du väljer<br>en är fortfarani<br>e att visas i din<br>ade bloggar. | som t.ex. startsidan<br>"Nej" kommer inte<br>de tillgänglig på<br>användarprofil om |        |          |
| Ska sökmotorer kunna<br>hitta din blogg?        | Ja 💌<br>Om du väljer "Ja" inklu<br><u>Weblogs.com</u> . Om du<br>din blogg men sökmot                                                     | derar vi din blogg i<br>väljer "Nej" kommen<br>prer kommer inte a                                                         | Google Blogg-s<br>r alla fortfarand<br>tt indexera der                                      | ökning och pingar<br>e att kunna läsa<br>n.                                         |        |          |
| Vill du visa<br>snabbredigering i din<br>blogg? | Ja 🔽<br>När du är inloggad på                                                                                                    | Blogger kan du red                                                                                                    | igera dina inläg                                                                            | g med ett klick.                                                                    |        |          |
| Visa länkar för Skicka<br>inlägg?               | Nej 🔽<br>Länkarna för att skick                                                                                                    | a inlägg gör det enk                                                                                                    | kelt för dina be:                                                                           | sökare att skicka                                                                   |        |          |

När dina inställningar är klara kan du arbeta vidare med mallen och justera de olika elementen på din blogg.

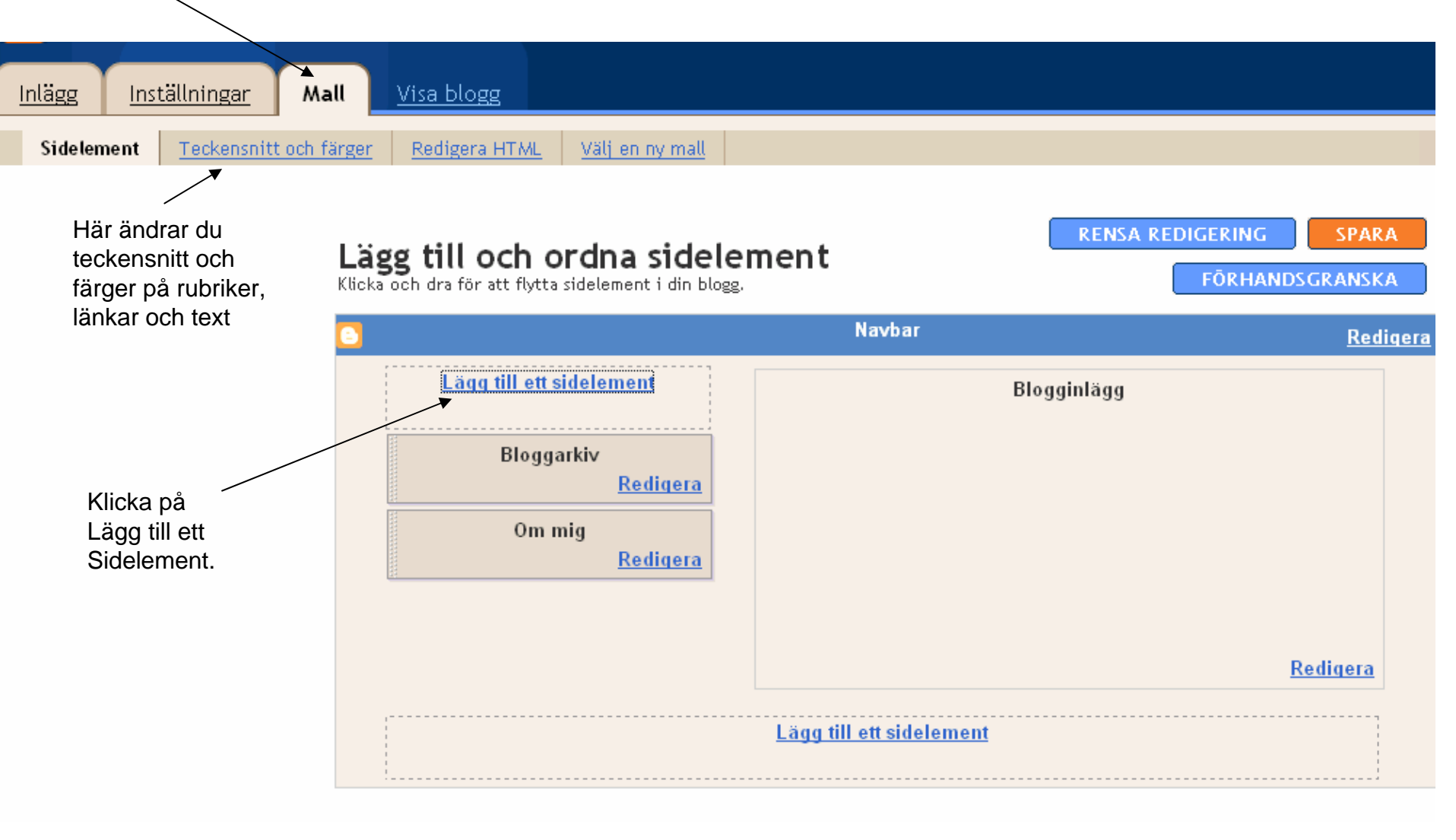

| Eile       Edit          Attp://www.blogger.com - Blogger: Välj nytt sidelement - Microsoft Internet Explorer          Back          Attribute                                                                                                    |            |
|----------------------------------------------------------------------------------------------------|------------|
| Ca Back - Philo - Philo - Phil |            |
| Address @   Valj ett nytt sidelement                                                                                                    |            |
| Lägg till de<br>sidelement du<br>vill ha,                                                                                                    |            |
| exempelvis<br>Bloggarkiv, Min<br>Profil och<br>Länklista<br>Lägg till en lista på dina<br>favoritböcker, filmer eller något<br>annat du gillar.<br>LÄGG TILL I BLOGGEN                                                                                                    | REN        |
| Bild<br>Lägg till en bild från din dator eller<br>från någon annanstans på webben.<br>LÄGG TILL I BLOGGEN<br>LÄGG TILL I BLOGGEN                                                                                                    | logginlägı |
| Text       Lägg till några ord i din blogg -<br>kanske ett "välkommen" - med vår<br>RTF-redigerare.       Lägg till en funktion från en tredje<br>part eller annan kod i din blogg.         LÄGG TILL I BLOGGEN       LÄGG TILL I BLOGGEN                                                                                                    |            |
|                                                                                                    |            |
| Done 🔮 Internet                                                                                                    |            |

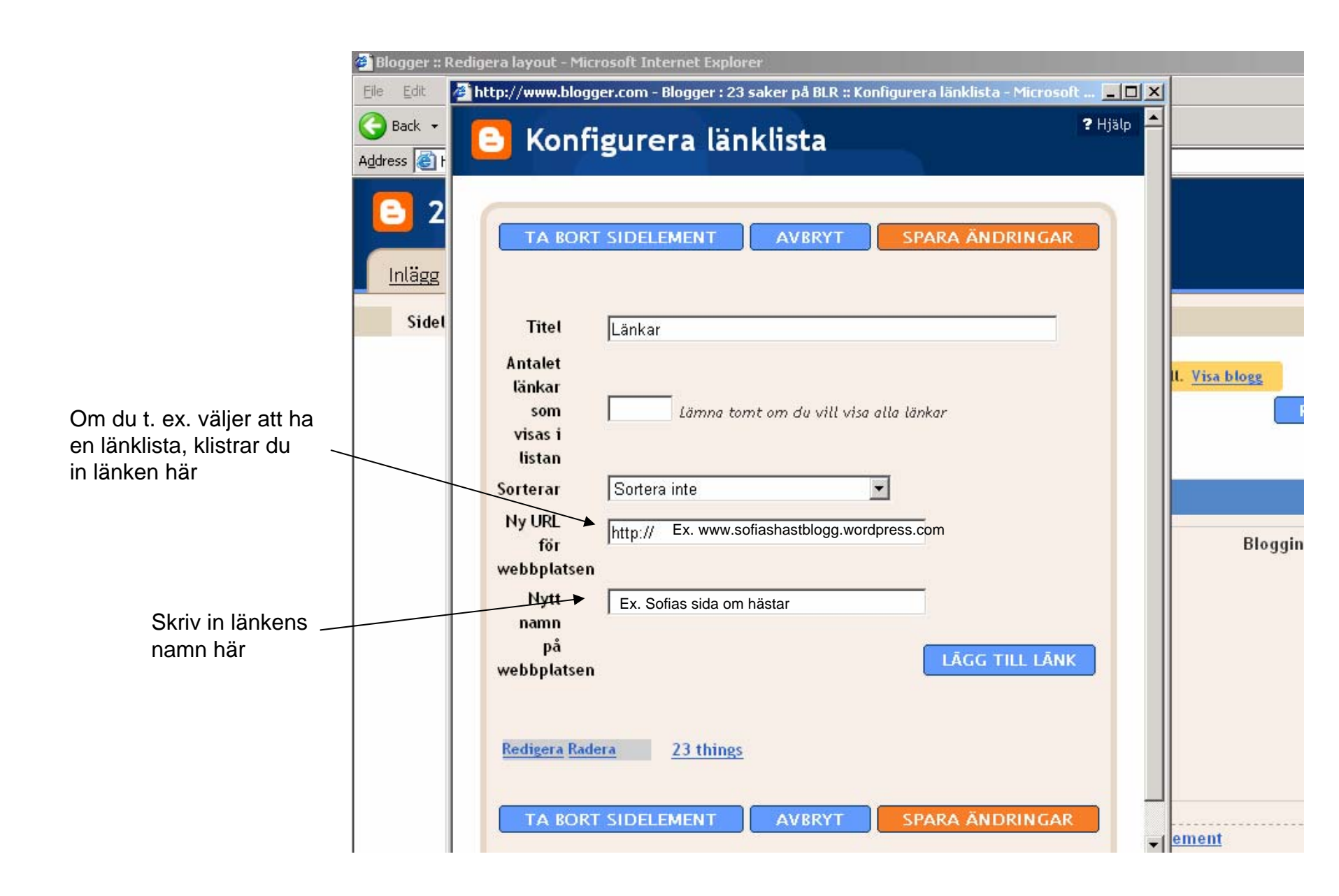

När du ordnat dina sidelement kan du klicka på Instrumentpanel för att se ditt Blogger-konto

| 😑 23 saker på BLR                        |                                                                                            |                 |                      | biblioteket@hb  | .se   <u>Instrumentpanel</u>   <u>Hjälp</u>   <u>Logga ut</u> |
|------------------------------------------|--------------------------------------------------------------------------------------------|-----------------|----------------------|-----------------|---------------------------------------------------------------|
| Inlägg Inställningar Mall                | <u>Visa blogg</u>                                                                          |                 |                      |                 |                                                               |
| Sidelement <u>Teckensnitt och färger</u> | Redigera HTML Välj en ny mall                                                              |                 |                      |                 |                                                               |
| <b>Lä</b><br>Kiid                        | <b>ägg till och ordna sidelement</b><br>cka och dra för att flytta sidelement i din blogg. | FÖRHANDSGRANSKA | RENSA REDIGERING     | SPARA           |                                                               |
| •                                        |                                                                                            | Navbar          |                      | <u>Redigera</u> |                                                               |
|                                          | 23 saker på BLR (rubrik)                                                                   |                 | <u>Redigera</u>      |                 |                                                               |
|                                          | Blogginläg                                                                                 | ]               | Lägg till ett sidele | <u>ment</u>     |                                                               |
|                                          |                                                                                            |                 | Länkar               | <u>Redigera</u> |                                                               |
|                                          |                                                                                            |                 | Taggar               | <u>Redigera</u> |                                                               |
|                                          |                                                                                            |                 | YouTube              | <u>Redigera</u> |                                                               |
|                                          |                                                                                            | <u>Rediger</u>  | a Arkiv              | <u>Redigera</u> |                                                               |
|                                          |                                                                                            |                 | Lägg till ett sidele | ment            |                                                               |
|                                          |                                                                                            |                 |                      |                 |                                                               |

Klicka på Redigera profil och välj de inställningar du vill ha

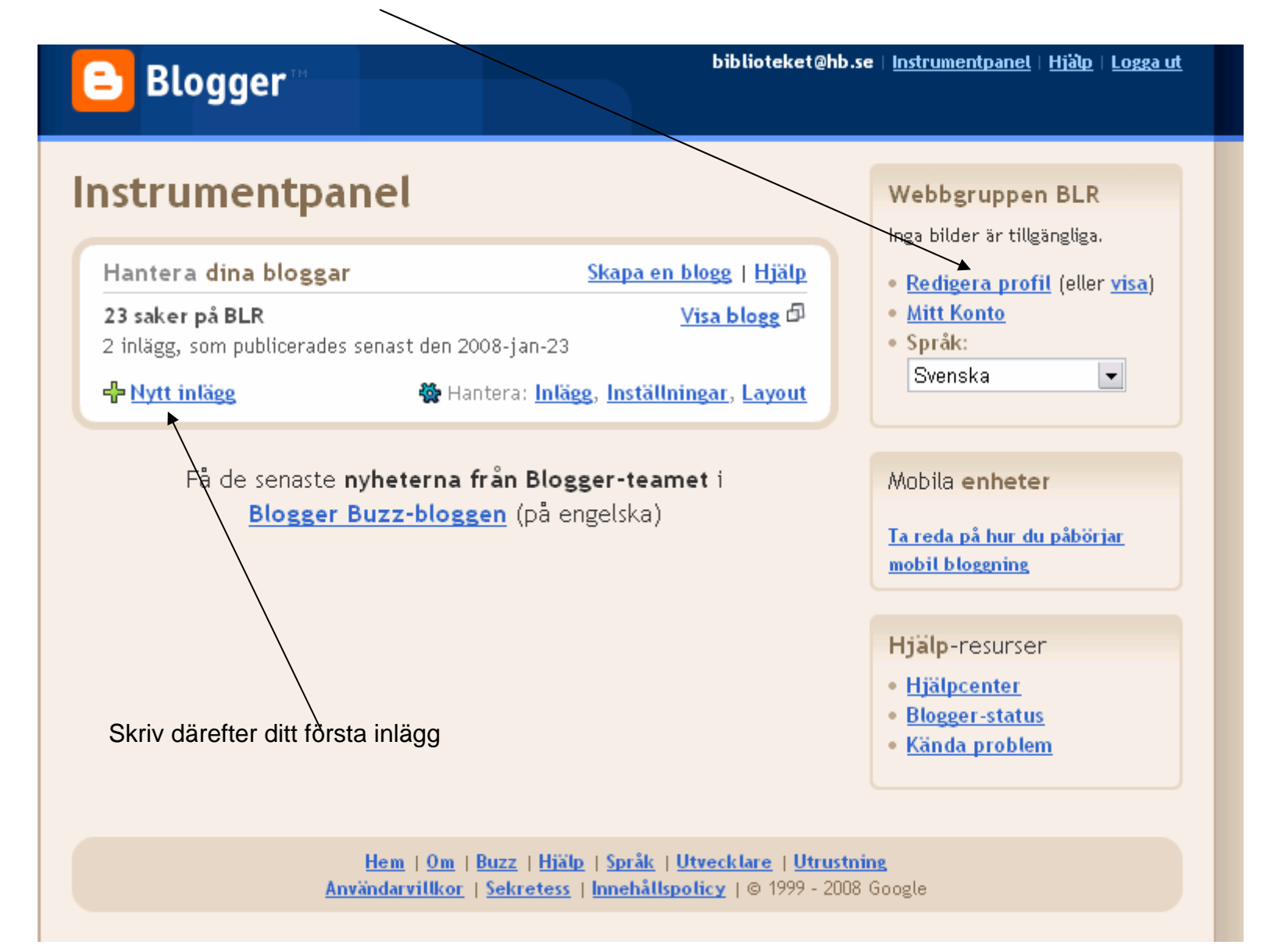

Skriv ditt inlägg och klicka avslutningsvis på Publicera/inlägg.

| Inlägg    | Inställningar                  | Mall Visa blogg              |                                                |                             |                            |
|-----------|--------------------------------|------------------------------|------------------------------------------------|-----------------------------|----------------------------|
| Skapa     | Redigera inlägg                | <u>Granska kommentarer</u>   |                                                |                             |                            |
| Titel: [∨ | älkommen!                      |                              |                                                | Redigera                    | HTML Skriv                 |
| Typsnitt  | ▼T <b>- b</b> i T <sub>2</sub> | । 🕲 🗉 ≢ 🗏 🔳 🗄                | ≟∃ <b>:::                                 </b> | a 🖺 🖉                       | <u>Förhandsgranska</u>     |
| Bloggen   | är under uppbyggi              | nad.                         |                                                |                             |                            |
|           |                                |                              |                                                |                             |                            |
|           |                                | /                            |                                                |                             |                            |
|           |                                |                              |                                                |                             |                            |
|           |                                |                              |                                                |                             |                            |
|           |                                |                              |                                                |                             |                            |
|           | tiv för inläge                 | iketter för det här inlägge  | t:                                             |                             |                            |
|           | Nu spar                        | ras utkast automatiskt i Blo | gger! - 🕜 🖂                                    | nin D. Dublinger C. Co.     |                            |
|           |                                |                              | <i>J I</i> = Ku                                | rsiv, P = Pubucera, S = Spa | ara, v = utkast <u>mer</u> |
| PUBLIC    | CERA INLÄGG                    | SPARA NU Utkast s            | parades automatiskt                            | : 10:16                     |                            |

Ditt inlägg publiceras direkt och du kan se det genom att klicka på Visa blogg.

Tänk på att du hela tiden kan gå tillbaka och redigera och laborera med din blogg precis hur du vill.

Nästa gång du vill arbeta med din blogg går du via http://www.blogger.com där du loggar in med ditt Google-konto längst upp till höger.

Nu får du fortsätta att experimentera på egen hand. Lycka till med ditt bloggande!

Om du har frågor skriver du en kommentar i det senaste inlägget på 23 saker-bloggen

Glöm inte att skicka länken till din blogg till sofia.arvidsson@hb.se

Detta verk är licensierat under en Creative Commons Erkännande-Ickekommersiell 2.5 Sverige Licens

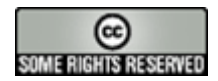